## 健康マイポータルの新規利用登録の方法(1/3)

## ※被保険者のみ登録が可能です。被扶養者は登録できません。

①「健康マイポータル」のログイン画面にアクセスする

https://renesas-kenpo.jp/kw21cu/user/login.jsf

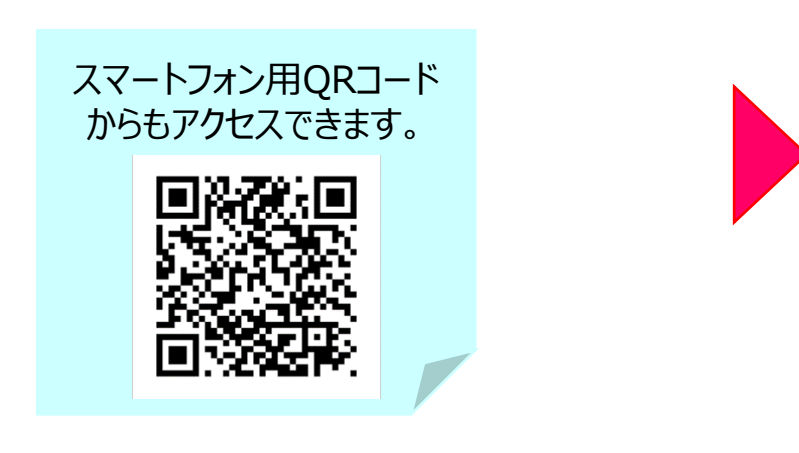

 健康マイポータルのログイン画面から 「新規利用登録」ボタンをクリックする。

| ログイン<br>登録したログインIDとパスワードでログインしてください。                                                                                                    |  |  |  |  |
|----------------------------------------------------------------------------------------------------|--|--|--|--|
| ログインID         パスワード         コパスワードを表示する         ログイン         ログインIO・パスワードを忘れた方はこちら         ユーザー登録がお済でない方は新規利用登録を行ってください。         新規利用登録         新規利用登録手順はごちら |  |  |  |  |

### ③任意のメールアドレスを入力して、「送信する」ボタンをクリックする。

確認してください。

|                                                                                 | 人力したメールアトレスに登録案内メールか庙さます。                                                                                                    |  |
|---------------------------------------------------------------------------------|----------------------------------------------------------------------------------------------------|--|
| 新規利用登録                                                                          | ■□ 利用登録手続きのご案内 □■                                                                                                    |  |
| メールアドレスを入力し、送信してください。                                                           | ルネサス健康保険組合です。                                                                                                    |  |
|                                                                                 | 利用登録手続きを依頼された方へお知らせしています。<br>以下のURLにアクセスして、利用登録の手続きを行ってください。                                                                                                    |  |
| メールアドレス                                                                         | https://jpn01.safelinks.protection.outlook.com/?url=https%3A%2F%2Frenesas-<br>kenpo.jp%2Fkw2lcu%2FclickCount%2Fcc%3Fr%3D0qPbfwGrhuUXsbJ%26no%3D1&data=05%7<br>201%7Cjunko.hoshi.ur%40kenpo.renesas.com%7C341f31c34bbf4f9c412908da9c72eb9c%7C53                        |  |
| 送信する                                                                            | <pre>i82571da1947e49cb4625a166a4a2a%7C0%7C1%7C637994314641135886%7CUnknown%7CTWFpbGZs<br/>p3d8eyJWIjoiMC4wLjAwMDAiLCJQIjoiV2luMzIiLCJBTiI6Ik1haWwiLCJXVCI6Mn0%3D%7C2000%7C<br/>%7C%7C&amp;sdata=qy0xfL5a1002yjT2%2FYufWCzuaPaCHV1RhURiOYm3SAo%3D&amp;reserved=0</pre> |  |
| ログイン画面                                                                          | ※URLの有効期限は3時間です。有効期限を過ぎた場合は、メールアドレスの登録からやり直してください。<br>※本メールに心当たりがない場合は、大変お手数ですが本メールを破棄してください。                                                                                                    |  |
| 迷惑メール設定は「renesas-kenpo.jp」を受信可能に設定してください。<br>メールを受信できない場合は「迷惑メールフォルダ」に格納されていないか | ※本メールには返信できませんのでご了承願います。<br>ルネサス健康保険組合                                                                                                    |  |

3時間以内にメールに記載のURLから本人確認画面へ

# 健康マイポータルの新規利用登録の方法(2/3)

## ④「本人確認ページへ」ボタンをクリックする。

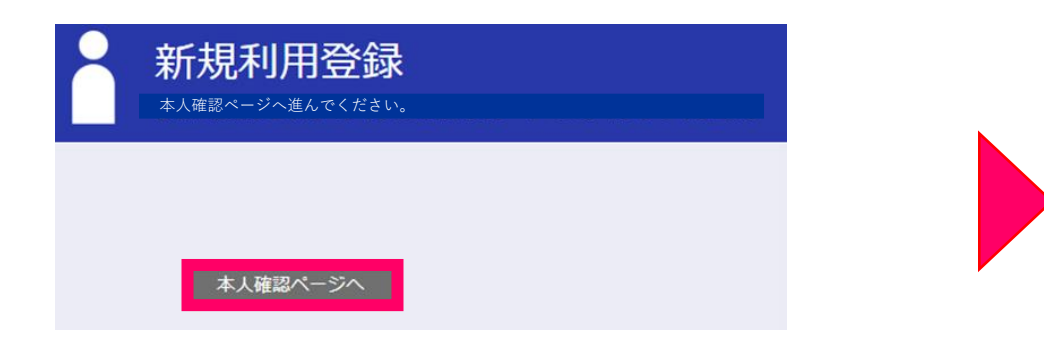

#### ⑤「認証項目」(※1)に被保険者の番号、記号(※2)の順に入力、 「画面に表示されている認証文字」を入力し、「確認」ボタンをクリックする。

| 本人       | 確認                               |                                                    |
|----------|----------------------------------|----------------------------------------------------|
| 本人確認に    | 必要な情報を入力してください。                  | ※1 番号、記号の順に入力                                      |
|          |                                  | 枝番は不要です。                                           |
| 登録手順はこちら |                                  | ・被保険者証上部に記載                                        |
| 認証項目1    | C                                | <ul> <li>・人力の順番に注意</li> <li>例) 56789100</li> </ul> |
| 生年月日     | 西晉 1980 💙 年 1 💌 月 1 🕶 日 箇        | 番号 記号                                              |
| 性別       | ○男 ○女                            |                                                    |
|          | ARNAN                            | ※2 被保険者の番号・記号は<br>下記のいずれかで確認できます。                  |
|          | ①マイナポータル<br>②資格情報のお知らせ<br>③資格確認書 |                                                    |
|          | UE AG                            |                                                    |

#### ⑥本人確認完了画面に記載の認証キーは利用登録に 必要ですので、必ずこの画面でお控えください。

本人確認完了

本人確認が完了しました。

01034092 認証キーをコピー

認証キー

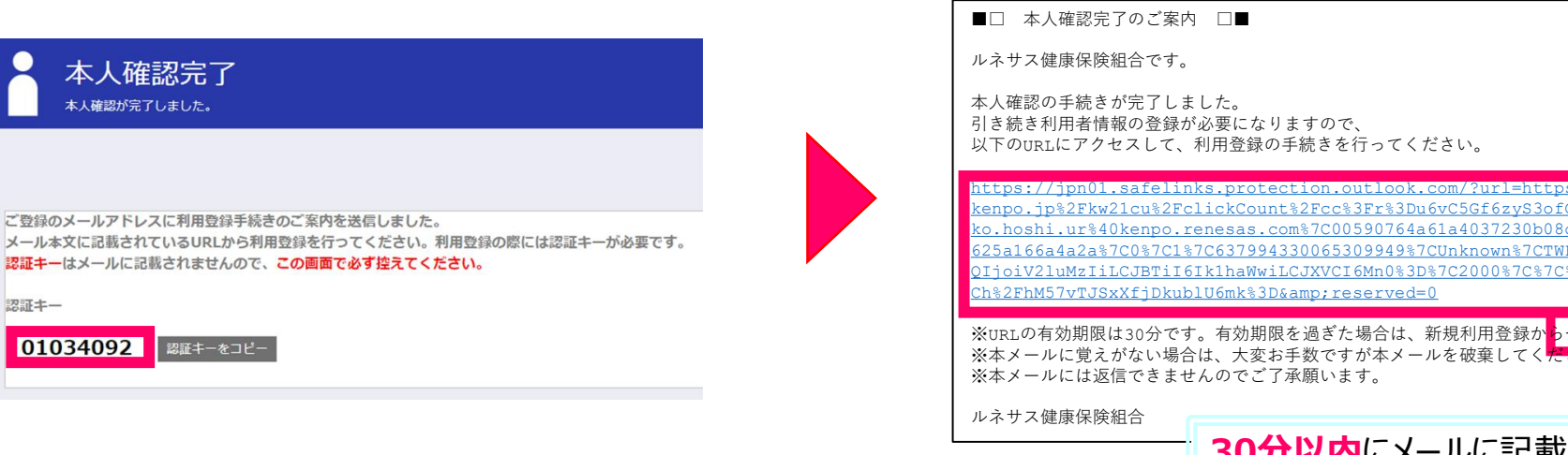

#### ⑦本人確認完了メールに記載のURLをクリックする。 認証キー入力画面で⑥で控えた認証キーを入力する。

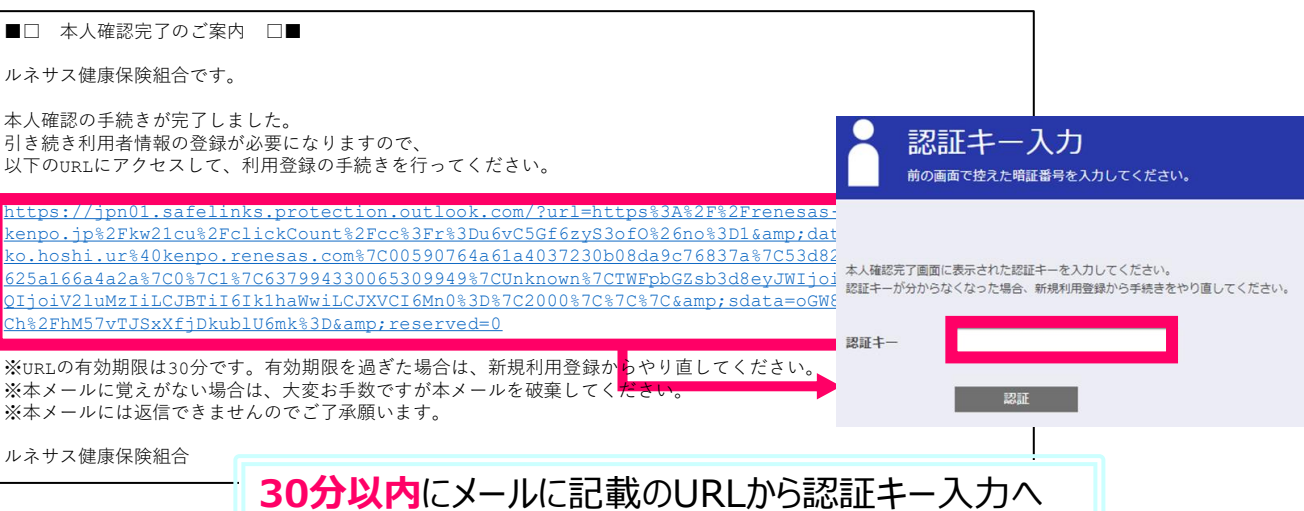

### ⑧利用者情報入力画面でログインID/パスワード等を入力する。

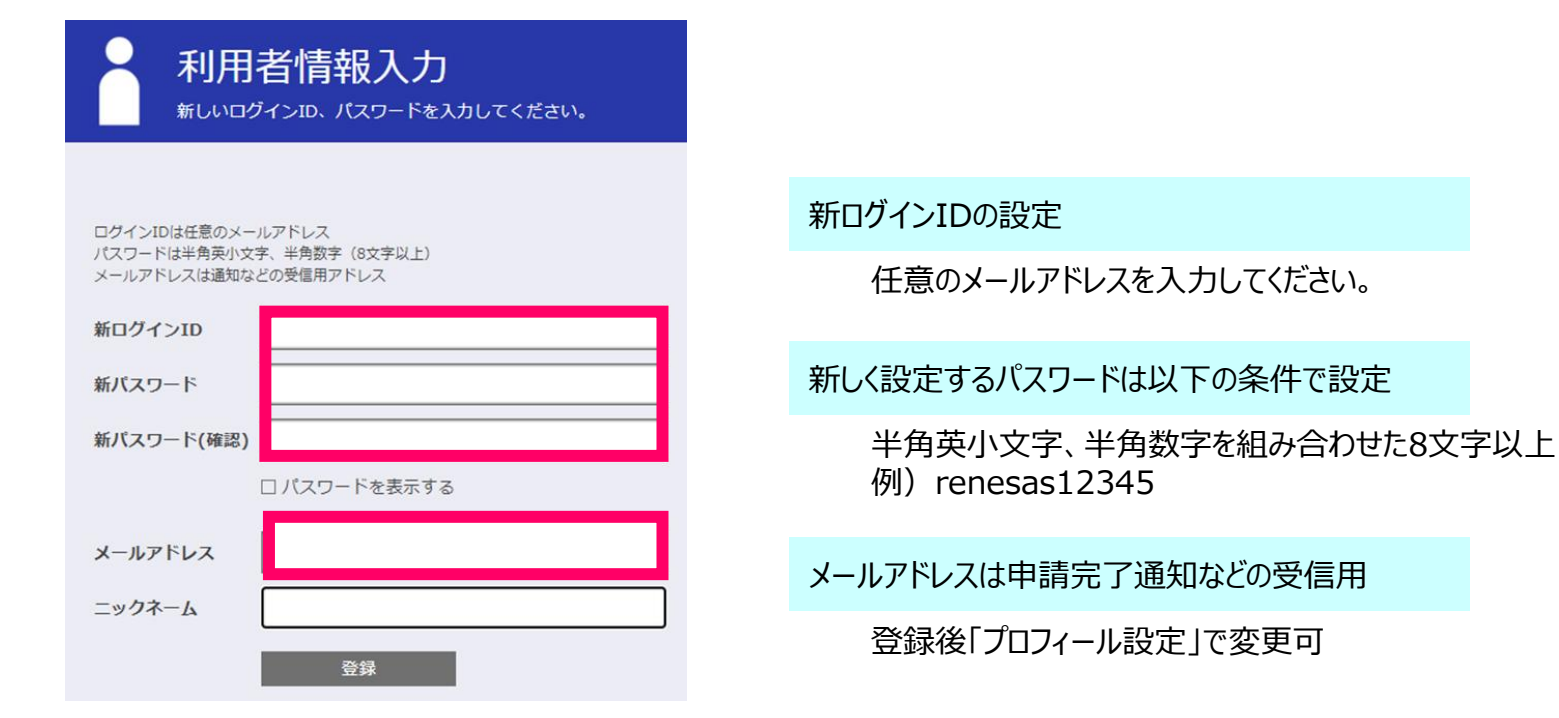

#### ⑨利用登録の完了

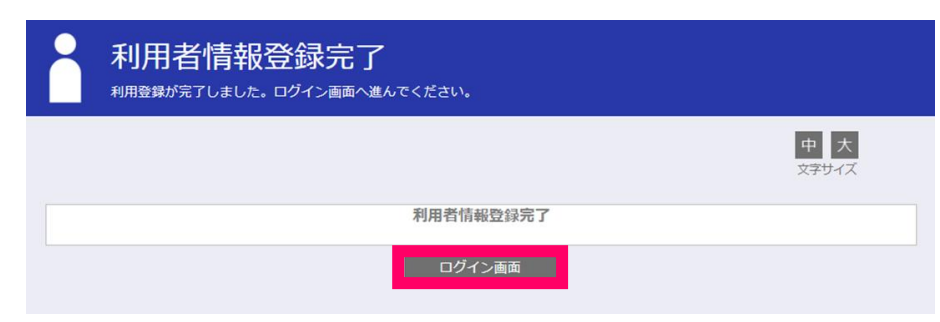

「ログイン画面」をクリックして、健康マイポータルへログインして、 サービスを利用してください。